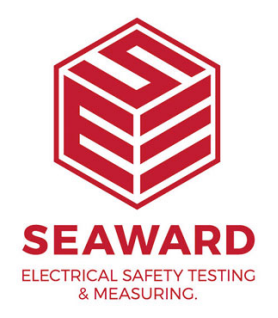

# How to setup Desk TnT print format for Safetest Luminaire

1.

First Start up the Tester

- Select the '**Open File**' symbol key (3rd key down RHS)
- The tester will display a two options main header menu:
- The 🛛 (arrow pointer) represents the active cursor.
- To select options use Up/Down ( $\Box$  $_{\star}$ ) arrow to move cursor.
- To accept option (with cursor indicator) press **<enter>** (the carriage return symbol), **green 4th key down RHS**.
- 2.

Select Setup Tests/Data at Main Menu

- Go to Test routine.
- 🛛 Setup Tests / Data.
- Enter a valid password using keypads (the tester maybe factory set with a blank password).
- Input Password (PW:).
- When a valid password is correctly identified the Display will show two options:

## - Select Data / Password / Start option.

Edit Test Sequence

🛛 Data / Password / Start

### - Select the Setup Data Mode option.

🛛 Setup Data Mode

Download / Delete

- Select either Print only or Print & Save Readings.

Print Only
Save Only
Print & Save Rdgs
Omit Print & Save

#### 3.

Use up/down arrow to scroll ^ v for options, press <enter> to select.

#### 4.

User Must select Print Test & Tag format to print label to Desk TnT printer.

DPrint Test & Tag

PC term / PATGuard

Note: Do Not select PC term / PATGuard format when printing to Desk TnT printer.

After completing the setup configuration, press the 'Open File' symbol key to return to Main Menu.

#### 5.

Notes on Setup Data Mode

This will allow four modes of Data processing for configuration:

- Print Only

This mode will send test results to printer port after each completed sequence.

- Save Only

This mode will only save to memory test results after each completed sequence.

- Print & Save readings

This mode will send data to printer port And save to memory test results taken after each completed sequence.

- Omit Print & Save

#### Note:

Warning : This mode will not retain any of the test results or readings taken once test sequence is completed.

If you require more help, please contact us at <a href="https://www.seaward.com/gb/enquire/">https://www.seaward.com/gb/enquire/</a>.